číslo: 16/2006

datum: 15.12.2006

Věc: MP 16/2006 – Majetek – nastavení kontací pohybů majetku

Zpracovatel: Ing. Jana Ptáčková

#### Určeno: Uživatelé EIS AV ČR

Tento metodický pokyn upravuje změny účtového rozvrhu při přechodu ústavů AV ČR z právní formy státních příspěvkových organizací na veřejné výzkumné instituce podle zákona č. 341/2005 Sb.

# Majetek – nastavení kontací pohybů majetku

### 1.1 Úprava účtového rozvrhu

Než začneme s úpravou kontací pohybů majetku, je nutné provést několik úprav v účtovém rozvrhu.

Pro potřeby sledování nákladů na odpisy doporučujeme oddělení analytických účtů pro odpisy majetku pořízeného z dotace a odpisy majetku pořízeného z vlastních zdrojů. Dále je nutné analyticky rozčlenit účet FRM dle závazné metodiky KAV.

Úpravy účtového rozvrhu provedeme v Číselníky/Účtová osnova/Rozvrh/Účtový rozvrh. Nové účty povinné pro VVI omezíme platností účtu obdobím od 00/07.

#### Úprava účtového rozvrhu

| <mark>୬ 0130</mark> | 5 - Císe | elníky/Učtový ro | ozvrh (EKANAL)                 |             |    |   |      |      |    |     |    |    |      | -          | ≚⋴×    |
|---------------------|----------|------------------|--------------------------------|-------------|----|---|------|------|----|-----|----|----|------|------------|--------|
| EXIT                | 4        | 🛛 🙀              |                                | X 4. 19 🕄 🗉 | ₿₽ | 1 | 1    | ₩    | 20 |     | 2  | Σ  |      | 3          | ? ?    |
| Nav                 |          | Synt.účet        | Název                          | Komentář    |    |   |      |      |    |     |    |    |      |            |        |
|                     |          | 551              | Odpisy dlouh.nehmot.a hmot.maj |             |    |   |      |      |    |     |    |    |      | Vlastnosti | i účtů |
|                     |          | Anal.účet        | Název anal. účtu               | Komentář    | MD | D | NS I | Е ТА | КР | Par | 00 | t  | Do   | Rozdělov   | vník   |
|                     |          | 5510             | Odpisy DNM a DHM               |             | А  | N | A    | NA   | A  |     |    |    | 13 0 | 6          |        |
|                     |          | 5511             | Odpisy DM pořízeného z dotace  |             | А  | N | A    | NA   | A  |     | 00 | 07 |      |            |        |
|                     |          | 5512             | Odpisy DM pořízeného z vl. zdr |             | A  | N | A    | NA   | A  |     | 00 | 07 |      |            |        |

### 1.2 Nastavení kontací pro zařazení majetku

Zařazení úplatně nabytého majetku

| <b>7</b> 0310 | or - Majetenocetin denik pro predkontace por |                |                       |                        | - ·· ~  |
|---------------|----------------------------------------------|----------------|-----------------------|------------------------|---------|
| EXIT          | 科 🔐 🙀 🆓 🆓 💱 🗱                                | 1 🗿 🔀 1        | n 🥄 🗄 🔛               | 🛃 🙀 🗻 💮                | Σ 🗷 🔐 ? |
| Nav           |                                              |                |                       |                        |         |
|               | Účetní typ                                   |                | Pohyb                 |                        |         |
|               | Dopravni prostredky                          |                | Zařazení úplatně naby | tého dlouhodobého maje | tku     |
|               |                                              |                | ,                     |                        |         |
|               | Č.r. Částka                                  | S.ú. Anal.účet | Nákl.středisko        | TA Akce                | KP Mod. |
|               | + Vstupní cena účetní                        | MÁ DÁ 0226     |                       |                        |         |
|               | 2 + Vstupní cena účetní                      | DAL 0426       |                       |                        |         |
|               |                                              |                |                       |                        |         |

Zařazení bezúplatně nabytého majetku

| 🌾 051 | 07 - Majetek/Úč | etní deník pro předkontace p | ohybů (MJPOHDEN) |                       |                   |    | ₹₽×           |
|-------|-----------------|------------------------------|------------------|-----------------------|-------------------|----|---------------|
| EXIT  | 📑 🏦 🙀           |                              | ≞⊴ × ŧ           |                       | 🛃 💥 🔺 🗧           |    | <u>.</u> ?. ? |
| Nav   | 1.              |                              |                  |                       |                   |    |               |
|       | Űčetní t        | typ                          |                  | Pohyb                 |                   |    |               |
|       | Dopravi         | ni prostredky                |                  | Bezúplatné nabytí dlo | uhodobého majetku |    |               |
|       |                 |                              |                  |                       |                   |    |               |
|       | Č.r.            | Částka                       | S.ú. Anal.účet   | Nákl.středisko        | TA Akce           | KP | Mod.          |
|       | 1 +             | Vstupní cena účetní          | MÁ DÁ 0226       |                       |                   |    | - ≥ ⊇ -       |
|       | 2 +             | Vstupní cena účetní          | DAL 9010         |                       |                   |    |               |
|       |                 | TÎ.                          |                  |                       |                   |    |               |

# 1.3 Nastavení odpisů

Generovaný účetní odpis – odpis, který se generuje každý měsíc na základě odpisového plánu

| 🌾 051( | 07 - Ma | ajetek/ | Úče | tní deník pro předkontace pohyb    | ů (MJP | OHDEN)    |     |                     |     |                  |             | Ľ   | ₽×       |
|--------|---------|---------|-----|------------------------------------|--------|-----------|-----|---------------------|-----|------------------|-------------|-----|----------|
| EXII   | 4       |         | 2   |                                    | 2      | × 1       | at  | <b>N</b> E E        |     | 😸 🔺 🔛 🕻          | Σ           | 3   | ?        |
| Nav    |         | Úž - 4  |     |                                    |        |           | D-1 |                     |     |                  |             |     |          |
|        |         | UCEU    | ուց | /p                                 |        |           | PO  | iyo                 |     |                  |             |     |          |
|        |         | Dopr    | avn | i prostredky                       |        |           | Ge  | nerovaný účetní odj | ois |                  |             |     |          |
|        |         |         |     |                                    |        |           |     |                     |     |                  |             |     |          |
|        |         | Č.r.    |     | Částka                             | S.ú.   | Anal.účet |     | Nákl.středisko      | ТА  | Akce             | КР          | Mod |          |
|        |         | 1       | +   | Úč.odpis z ceny daňové             | MÁ DÁ  | 5512      |     | 470100              | 100 | 470000 Režie N a | 0800-RI Rež |     | <u> </u> |
|        |         | 2       | +   | Účetní odpis                       | DAL    | 0820      |     |                     |     |                  |             |     |          |
|        |         | 3       | +   | Účetní odpis                       | MÁ DÁ  | 9010      |     |                     |     |                  |             |     |          |
|        |         | 4       | +   | Úč.odpis z ceny daňové             | DAL    | 9161      |     |                     | 100 | 470000 Režie N a | 0800-RI Rež |     |          |
|        |         | 5       | +   | Úč.odpis z rozdílu cen (účetní-daň | MÁ DÁ  | 5511      |     | 470100              | 100 | 470000 Režie N a | 0800-RI Rež |     |          |
|        |         | 6       | +   | Úč.odpis z rozdílu cen (účetní-daň | DAL    | 6495      |     | 470100              | 100 | 470000 Režie N a | 0800-RI Rež |     |          |
|        |         |         | _   |                                    |        | -         | _   |                     |     |                  |             |     | 1        |

Odpis generovaný při vyřazení – obdoba běžného měsíčního odpisu, který se generuje před vyřazením a ovlivňuje tak zůstatkovou účetní cenu

| 🧨 US1 | i u7 - Maje | теки             | vcetni denik pro predkontace pon                                                                                                    | ури (МЈРЧ                          | UHDEN)                       |                       |                   |                                                          |                                           | r ⊡ ×   |
|-------|-------------|------------------|----------------------------------------------------------------------------------------------------|------------------------------------|------------------------------|-----------------------|-------------------|----------------------------------------------------------|-------------------------------------------|---------|
| EXIT  | 🛋 🏠         |                  |                                                                                                    | 1                                  | × 4.                         |                       |                   | ₩ 🔺 🔂                                                    | $\Sigma$                                  | ?       |
| Nav   | ú           | İčetn            | ítvo                                                                                                    |                                    |                              | Pohyb                 |                   |                                                          |                                           |         |
|       |             | Dopra            | vni prostredky                                                                                                    |                                    |                              | Účetní odpis generova | aný při           | vyřazení                                                 |                                           |         |
|       | Č.ı         | г.               | Částka                                                                                                    | S.ú.                               | Anal.účet                    | Nákl.středisko        | ТА                | Akce                                                     | КР                                        | Mod.    |
|       |             | 1                | <ul> <li>Úč.odpis z ceny daňové</li> </ul>                                                                                                    | MÁ DÁ                              | 5512                         | 470100                | 100               | 470000 Režie N a                                         | 0800-RI Rež                               |         |
|       |             | 2                | + Účetní odpis                                                                                                    | DAL                                | 0820                         |                       |                   |                                                          |                                           |         |
|       |             | 3                | + Účetní odpis                                                                                                    | MÁ DÁ                              | 9010                         |                       |                   |                                                          |                                           |         |
|       |             | 4                | + Úč.odpis z ceny daňové                                                                                                    | DAL                                | 9161                         |                       | 100               | 470000 Režie N a                                         | 0800-RI Rež                               |         |
|       |             | 5                | + Úč.odpis z rozdílu cen (účetní-dai                                                                                                    | ň MÁ DÁ                            | 5511                         | 470100                | 100               | 470000 Režie N a                                         | 0800-RI Rež                               |         |
|       |             | 6                | + Úč.odpis z rozdílu cen (účetní-dai                                                                                                    | ň DAL                              | 6495                         | 470100                | 100               | 470000 Režie N a                                         | 0800-RI Rež                               |         |
|       |             | 3<br>4<br>5<br>6 | <ul> <li>+ Účetní odpis</li> <li>+ Úč.odpis z ceny daňové</li> <li>+ Úč.odpis z rozdílu cen (účetní-dai</li> <li>+ Úč.odpis z rozdílu cen (účetní-dai</li> </ul> | MÁ DÁ<br>DAL<br>ňi MÁ DÁ<br>ňi DAL | 9010<br>9161<br>5511<br>6495 | 470100<br>470100      | 100<br>100<br>100 | 470000 Režie N a<br>470000 Režie N a<br>470000 Režie N a | 0800-RI Rež<br>0800-RI Rež<br>0800-RI Rež | N N N N |

V případě nastavení kontace nákladových účtů a jiných účtů, u kterých se účtuje se zdrojem (TA/Akce/KP) upravte nastavení zakázek podle nově platných zakázek pro rok 2007.

Pokud máte zdroj nastavený na inventární kartě a v číselníku předkontací se na tuto kartu odkazujete (nastavení pomocí parametrů I, N, A atd.), bude nutné provést změnu zdroje přímo na kartě.

## 1.4 Vyřazení majetku

Prodej majetku – vyřazení majetku s následným prodejem

| 🌾 051 | 07 - Majetek/Ú | Jčetní deník pro předkontace p | ohybů (MJPOHDEN)                         | ∠₽×   |
|-------|----------------|--------------------------------|------------------------------------------|-------|
| EXIT  | 科 🏠 😽          |                                |                                          | R 💦 🤉 |
| Nav   | 1              |                                |                                          |       |
|       | Účetn          | í typ                          | Pohyb                                    |       |
|       | Dopra          | ivni prostredky                | Prodej majetku                           |       |
|       |                |                                |                                          |       |
|       | Č.r.           | Částka                         | S.ú. Anal.účet Nákl.středisko TA Akce KP | Mod.  |
|       | 1              | + Vstupní cena účetní          | MÁ DÁ 0820                               |       |
|       | 2              | + Vstupní cena účetní          | DAL 0226                                 |       |
|       |                |                                |                                          |       |

Likvidace majetku – vyřazení majetku likvidací na základě rozhodnutí škodní komise, zůstatková cena je z účtována do nákladů

| 🌾 05° | 107 - N  | vlajetek | /Úči  | etní deník pro předkontace pohyl  | bů (MJP | OHDEN)    |     |                |     |                  |             | Ľ   | ₽×       |
|-------|----------|----------|-------|-----------------------------------|---------|-----------|-----|----------------|-----|------------------|-------------|-----|----------|
| EXIT  | <b>1</b> |          | ×     |                                   | 1       | × 1       | a j |                |     | ₩ 🔺 🔗 [          | Σ           | 3   | ?        |
| Nav   |          |          |       |                                   |         |           |     |                |     |                  |             |     |          |
|       |          | Účet     | tní t | ур                                |         |           | Ро  | hyb            |     |                  |             |     |          |
|       |          | Dop      | ravr  | ni prostredky                     |         |           | Lił | widace majetku |     |                  |             |     |          |
|       |          |          |       |                                   |         |           |     |                |     |                  |             |     |          |
|       |          | Č.r.     |       | Částka                            | S.ú.    | Anal.účet |     | Nákl.středisko | ТА  | Akce             | КР          | Mod | <b>.</b> |
|       |          |          | +     | Vstupní cena účetní               | MÁ DÁ   | 0820      |     |                |     |                  |             |     |          |
|       |          | 2        | +     | Vstupní cena účetní               | DAL     | 0226      |     |                |     |                  |             |     |          |
|       |          | 3        | +     | Zůstatková cena účetní z ceny dar | MÁ DÁ   | 5510      |     | 470100         | 100 | 470000 Režie N a | 0800-RI Rež |     |          |
|       |          | 4        | +     | Zůstatková cena účetní            | DAL     | 0820      |     |                |     |                  |             |     |          |
|       |          | 5        | +     | Zůstatková cena účetní            | MÁ DÁ   | 9010      |     |                |     |                  |             |     |          |
|       |          | 6        | +     | Zůstatková cena účetní z ceny daj | DAL     | 91610     |     |                | 100 | 470000 Režie N a | 0800-RI Rež |     |          |
|       |          | 7        | +     | Zůstatková cena účetní z rozd.cer | MÁ DÁ   | 5510      |     | 470100         | 100 | 470000 Režie N a | 0800-RI Rež |     |          |
|       |          | 8        | +     | Zůstatková cena účetní z rozd.cer | DAL     | 6495      |     | 470100         | 100 | 470000 Režie N a | 0800-RI Rež |     |          |

### 1.5 Kontace majetkových pohybů

### Pořízení DHM z dotace a z vlastních zdrojů

(z přijatých prostředků na pořízení DHM - § 25 zák. č. 341/2005 Sb.)

| Předpis dotace na pořízení DHM                            | tis. Kč<br>100 | MD<br>346 | D<br>916 |
|-----------------------------------------------------------|----------------|-----------|----------|
| Přiietí dotace na účet v bance                            | 100            | 221       | 346      |
| Předpis faktury na pořízení DHM                           | 150            | 042       | 321      |
| Úhrada faktury z poskytnuté dotace                        | 100            | 321       | 221      |
| Úhrada faktury z vlastních zdrojů                         | 50             | 321       | 221      |
| Čerpání zdrojů                                            | 150            | 916       | 901      |
| Uvedení DHM do užívání                                    | 150            | 022       | 042      |
| Odpis DHM z dotace                                        | 10             | 5511      | 082      |
| Odpis DHM z vlastních zdrojů                              | 5              | 5512      | 082      |
| Tvorba FRM z odpisů z vlastních zdrojů                    | 5              | 901       | 916      |
| Zúčtování poměrné části odpisů DHM<br>pořízeného z dotace | 10             | 901       | 649      |

Snížení vlastního jmění

# 2 Pokladna

# 2.1 Úprava účtového rozvrhu

VVI pro účtování pokladny používá nový účet 211. Tento účet bude nutné nově nastavit v účtovém rozvrhu Číselníky/Účtová osnova/Rozvrh/Účtový rozvrh.

Členění účtu 211 doporučujeme zachovat tak, jak jste členili doposud účet 261.

| 🌾 0130 | )5 - Ò | Śísel | níky/Účtový n | ozvrh (EKANAL)    |          |   |     |    |     |    |    |     |    |    |    |       | <b>_</b> ≝ t | 5 × |
|--------|--------|-------|---------------|-------------------|----------|---|-----|----|-----|----|----|-----|----|----|----|-------|--------------|-----|
| EXIT   | 4      |       | 🙀 🏠           |                   | × 4.     |   | ŀ   | ł  | 4   | ŧ  | ۵. |     | 2  | Σ  |    | 3     | 2            | ?   |
| Nav    |        |       | Synt.účet     | Název             | Komentář |   |     |    |     |    |    |     |    |    |    |       |              |     |
|        |        |       | 211           | Pokladna.         |          |   | _   | _  | _   |    | _  |     |    |    |    | Vlast | nosti úč     | tů  |
|        |        |       | Anal.účet     | Název anal. účtu  | Komentář | м | D D | NS | E 1 | ΓA | кр | Par | 00 | đ  | Do | Rozo  | lělovníl     | k   |
|        | IE     |       | 2111          | Pokladna CZK      |          | A | A   | Z  | Ν   | Ζ  | Z  |     | 00 | 07 |    |       |              |     |
|        |        |       | 2112          | Pokladna valutová |          | A | A   | Z  | Ν   | Z  | Z  |     | 00 | 07 |    |       |              |     |
|        |        |       |               |                   |          |   |     |    |     |    |    |     |    |    |    |       |              |     |

# 2.2 Změna účtu v číselníku pokladen

Než otevřete období 01/07 pro pokladnu a pořídíte první lednový pokladní doklad bude nutné změnit kontaci pokladen ve Finance/Pokladna/Číselníky/Pokladny. Bude nutné smazat stávající analytický účet 261 a z číselníku si dotáhnout nový analytický účet 211.

| Koru  | nova    | á pokladna        |         |                       |          |            |     |               |          |      |         |        |         |    |      |     |
|-------|---------|-------------------|---------|-----------------------|----------|------------|-----|---------------|----------|------|---------|--------|---------|----|------|-----|
| 🌾 035 | 562 - F | inanční vztahy/Po | okladr  | iy (EKPOI             | K)       |            |     |               |          |      |         |        |         |    |      | ≚⊡× |
| EXIT  | 4       | 🏦 🙀 🖓             |         | <b>A</b> ↓ <b>A</b> ↓ |          |            | 8   | ), <b>a</b> j | <b>1</b> |      | •       | 4 🔺    | ωΣ      | X  |      | ? ? |
| Nav   |         |                   |         |                       |          |            |     |               |          |      |         |        |         |    |      |     |
|       |         |                   |         |                       | Název ty | pu poklac  | iny |               |          |      |         |        |         |    |      |     |
|       |         |                   |         |                       | Korunov  | á pokladna | a   |               |          |      |         |        |         |    |      |     |
|       |         |                   |         |                       |          | Kontace    |     | Analyt.       |          |      | Nák     | ladové |         |    |      |     |
|       |         | Název pokladny    | r       |                       |          | DPH        |     | účet          | Uživa    | atel | stře    | edisko |         |    | Měna |     |
|       |         | Hlavní pokladna S | ssč     |                       |          |            |     | 2111          | PRU:     | SO47 | 470     | 000    | SSČ AVČ | ČR | СZК  |     |
|       |         | Hlavní pokladna S | SSČ (z: | ástup)                |          |            |     | 2111          | CER      | NO47 | ••• 470 | 000    | SSČ AVČ | ŚR | СZК  |     |

## Valutová pokladna

| 🦩 03562 - Finanční vztahy/Pokladny (EKPOK) | l i i i i i i i i i i i i i i i i i i i |               |              | ≚⊡×       |
|--------------------------------------------|-----------------------------------------|---------------|--------------|-----------|
|                                            | # 2 2 🔀                                 | a. 🖛 🕄 🗏 🔛    | 🛃 😸 🗠 🖸 🖸    | ) 🗷 🔐 🤶   |
| © Nav                                      |                                         |               |              |           |
|                                            | łażev typu pokladny                     |               |              |           |
|                                            | Valutová pokladna                       |               |              |           |
|                                            | Kontace                                 | Analyt.       | Nákladové    |           |
| Název pokladny                             | DPH                                     | účet Uživatel | středisko    | Měna      |
| EUR pokladna                               |                                         | 2112 PRUSO47  | 470000 SSČ A | VČR EUR 🖻 |
|                                            |                                         |               |              |           |

# 2.3 Otevření druhého období

Jakmile změníme nastavení analytického účtu, otevřeme druhé období 01/07 v Finance/Pokladna/Měsíční zpracování/Otevření druhého období.

## 2.4 Úprava účelů plateb

V číselníku účelů plateb Finance/Pokladna/Číselníky/Účel platby zkontrolujte přednastavenou kontaci pohybů a v případě změny analytického účtu pro pohyb proveďte změnu analytického účtu v účelu plateb.

# 3 Banka

## 3.1 Úprava účtového rozvrhu

VVI pro účtování banky používá nový účet 221, nebudeme již členit účet bankovního účtu na běžná účet, FKSP a ostatní běžný účet. Tento účet bude nutné nově nastavit v účtovém rozvrhu Číselníky/Účtová osnova/Rozvrh/Účtový rozvrh.

Členění účtu 221 doporučujeme zachovat tak, jak jste členili doposud účty 241, 243 a 245.

| 🌾 013 | 305 · | - Číse | elníky/Účtový r | ozvrh (EKANAL)      |             |      |    |     |      |     |      |          |   | ≚∂×             |
|-------|-------|--------|-----------------|---------------------|-------------|------|----|-----|------|-----|------|----------|---|-----------------|
| EXIT  |       | 1      | 🛃 🖗             |                     | . 🗶 🚛 🛋 🐋 🖿 |      |    | 爱   |      |     | 8    | $\Sigma$ | × | 2. ?            |
| Nav   |       |        | Synt.účet       | Název               | Komentář    |      |    |     |      |     |      |          |   |                 |
|       |       |        | 221             | Bankovní účty       |             |      |    |     |      |     |      |          |   | Vlastnosti účtů |
|       |       |        | Anal.účet       | Název anal. účtu    | Komentář    | MD C | NS | ЕΤ  | А КР | Par | Od   | D        | 0 | Rozdělovník     |
|       |       |        | 22140710        | Účet FKSP           |             | AA   | ×Ζ | N : | ZZ   |     | 00 0 | 7        |   |                 |
|       |       |        | 221607101       | Běžný účet provozní |             | AA   | ×Ζ | N I | ΖZ   |     | 00 O | 7        |   |                 |
|       |       |        | 22130710        | Účet FRM            |             | AA   | ×Ζ | N   | ΖZ   |     | 00 0 | 7        |   |                 |
|       |       |        |                 |                     |             |      |    |     |      |     |      |          |   |                 |

## 3.2 Nastavení analytického účtu u vlastního bankovního účtu

## a.) Banka Vám zachová stejné číslo účtu

Jakmile budete mít všechny prosincové výpisy k tomuto účtu ve stavu Uzavřen, proveďte změnu analytického účtu v číselníku vlastních bankovních účtů.

| Název účtu               | Běžný účet                    |
|--------------------------|-------------------------------|
| NS pro opráv. k přístupu | 470000                        |
| NS/TA/A/KP-předkontace   |                               |
| }                        |                               |
| Banka                    | Česká národní banka           |
| Místo-stát               | . CZE                         |
| Účet/Kód                 | 0-14539031 /0710              |
| SWIFT                    | CNBACZPP                      |
|                          |                               |
| Měna                     | CZK                           |
| Příznak otevřenosti účtu | A Kurzový výnos 6450000       |
| Vázané peníze            | Kurzová ztráta 5450000        |
| Předkontace banky        | 221607101                     |
| Řádků na příkazu         | 500 Zdroj pro kurzové rozdíly |
| Přenos po mediu          | A                             |

### b.) Banka provede zrušení účtu a založí nový bankovní účet

Před zapsáním prvního lednového výpisu založte nový vlastní bankovní účet ve Finance/Banka/Číselníky/Vlastní bankovní účty

| Název účtu<br>NS pro opráv. k přístupu<br>NS/TA/A/KP-předkontace |                           |
|------------------------------------------------------------------|---------------------------|
| Banka                                                            |                           |
| Místo-stát                                                       |                           |
| Účet/Kód                                                         |                           |
| SWIFT                                                            |                           |
| Měna<br>Příznak otevřenosti účtu                                 | Kurzový výnos             |
| Vázané peníze                                                    | Kurzová ztráta            |
| Předkontace banky                                                |                           |
| Řádků na příkazu                                                 | Zdroj pro kurzové rozdíly |
| Přenos po mediu                                                  |                           |

## 3.3 Elektronické bankovnictví

V případě, že Vám banka změní pro potřeby elektronického bankovnictví klientské číslo, pošlete kopii první strany smlouvy o elektronickém bankovnictví na adresu <u>fis@utia.cas.cz</u>